Общество с ограниченной ответственностью "Аналитик ТелекомСистемы"

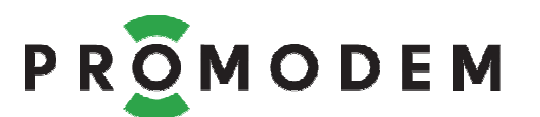

# Модем PROMODEM WiFi РУКОВОДСТВО ПО ЭКСПЛУАТАЦИИ

РЭ 26.20.16-270-11438828-17

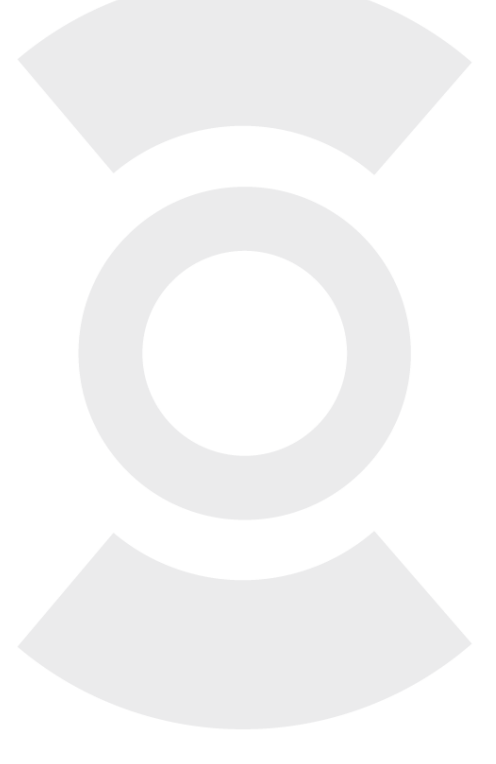

версия документации D02

Москва 2017

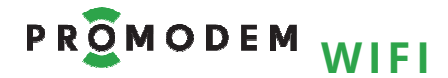

Поздравляем с приобретением Продукта PROMODEM!

Следуйте настоящему Руководству в предложенном СОДЕРЖАНИЕМ порядке!

## СОДЕРЖАНИЕ

| 1                                                    | Вкл   | юче   | ние Модема                                                  | 5  |
|------------------------------------------------------|-------|-------|-------------------------------------------------------------|----|
|                                                      | 1.1   | Под   | цключение к Модему <i>–</i> питающего напряжения            | 5  |
| 2                                                    | Hac   | троі  | йка Модема через WEB-интерфейс                              | 6  |
|                                                      | 2.1   | Пер   | еключатель режима на передней панели Модема                 | 6  |
|                                                      | 2.2   | Под   | цключение к Модему для беспроводной настройки: в WEB-       |    |
|                                                      | интер | офей  | се через браузер или АТ-командами через TCP-Client-терминал | 7  |
|                                                      | 2.2.  | 1     | Подготовка Модема                                           | 7  |
|                                                      | 2.2.  | 2     | Программа для настройки через WEB-интерфейс                 | 7  |
|                                                      | 2.3   | Эле   | менты управления                                            | 8  |
|                                                      | 2.4   | Mo    | дем PROMODEM WiFi                                           | 8  |
|                                                      | 2.5   | Сет   | ь WiFi                                                      | 8  |
|                                                      | 2.6   | ТСР   | //IP                                                        | 9  |
|                                                      | 2.6.  | 1     | Модем = Сервер: ожидает подключение со стороны              |    |
|                                                      | Дис   | спетч | черского ПО (ТСР Клиент)                                    | 9  |
|                                                      | 2.6.  | 2     | Модем = Клиент: осуществляет подключение к Диспетчерскому   |    |
|                                                      | ПО    | (TCF  | ? Сервер)                                                   | 10 |
|                                                      | 2.6.  | 3     | Пара Модемов, Клиент и Сервер: «точка-точка» – беспроводной |    |
|                                                      | удл   | ини   | гель RS-485 или RS-232 между двумя Устройствами             | 11 |
|                                                      | 2.7   | RS ۱  | интерфейс                                                   | 13 |
|                                                      | 2.8   | Авт   | оматическая перезагрузка («0» отключает перезагрузку)       | 13 |
|                                                      | 2.9   | Кон   | іфигурация                                                  | 13 |
| 3                                                    | Уста  | аное  | вка Модемов и подключение Устройств                         | 14 |
|                                                      | 3.1   | Уста  | эновка Антенн                                               | 14 |
|                                                      | 3.1.  | 1     | Анализ радиообстановки                                      | 14 |
|                                                      | 3.1.  | 2     | Монтаж антенны                                              | 15 |
|                                                      | 3.2   | Уста  | ановка и снятие Модемов с DIN-рейки                         | 16 |
|                                                      | 3.3   | Под   | цключение к Модему 🗲 Устройства по RS-485 или RS-232        | 17 |
|                                                      | 3.4   | Инд   | цикация Модема                                              | 18 |
| 4                                                    | Πри   | илож  | ение                                                        | 19 |
|                                                      | 4.1   | Прс   | верка Канала связи: имитация Устройств и Диспетчерского ПО  | 19 |
|                                                      | 4.1.  | 1     | Модем = Сервер: ожидает подключение со стороны              |    |
|                                                      | Дис   | спетч | черского ПО (ТСР Клиент)                                    | 19 |
|                                                      | 4.1.  | 2     | Модем = Клиент: осуществляет подключение к Диспетчерскому   |    |
|                                                      | ПО    | (TCF  | ? Сервер)                                                   | 21 |
|                                                      | 4.1.  | 3     | Настройка пары Модемов, Клиент и Сервер: беспроводной       |    |
|                                                      | удл   | ини   | тель RS-485 или RS-232 между двумя Устройствами             | 23 |
| 4.2 Настройка АТ командами через TCP-Client-терминал |       |       | тройка АТ командами через TCP-Client-терминал               | 25 |
|                                                      | 4.2.  | 1     | Работа с TCP-Client-терминалом на примере PuTTY Terminal    | 25 |

РУКОВОДСТВО ПО ЭКСПЛУАТАЦИИ

| 4.2.2    | Чтение                                                             | 26  |
|----------|--------------------------------------------------------------------|-----|
| 4.2.3    | Запись                                                             | 27  |
| 4.2.4    | Модем = Сервер: пример настройки АТ-командами                      | 29  |
| 4.2.5    | Модем = Клиент: пример настройки АТ-командами                      | 30  |
| 4.2.6    | Пара Модемов, Клиент и Сервер: беспроводной удлинитель RS          | )-  |
| 485 (232 | 2) между двумя Устройствами. Пример настройки АТ-командам <i>и</i> | 131 |
| 4.3 При  | и отсутствии соединения с точкой доступа, проверьте настройкі      | 132 |
| 4.3.1    | Точки доступа                                                      | 32  |
| 4.3.2    | Модема                                                             | 32  |
| 4.4 Про  | ошивка Модема (работает и выполняет задачу – не трогай!)           | 33  |
| 4.4.1    | Подключение Модема → к компьютеру для прошивки                     | 33  |
| 4.4.2    | Процедура прошивки                                                 | 34  |

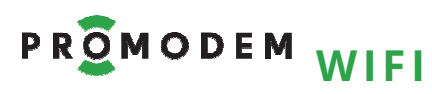

## ДОПОЛНИТЕЛЬНАЯ ИНФОРМАЦИЯ

## И ПРИЛОЖЕНИЯ К РУКОВОДСТВУ ПО ЭКСПЛУАТАЦИИ

| ОПИСАНИЕ<br>ХАРАКТЕРИСТИКИ<br>И КОМПЛЕКТНОСТЬ |                                                                                    |  |
|-----------------------------------------------|------------------------------------------------------------------------------------|--|
| СОПУТСТВУЮЩИЕ<br>ПРОДУКТЫ                     | см. <u>www.promodem.ru</u><br>раздел → ПРОДУКТЫ                                    |  |
| РЕШЕНИЯ                                       | (найдите Ваш Продукт)                                                              |  |
| КАНАЛЫ СВЯЗИ                                  |                                                                                    |  |
| СКАЧАТЬ                                       |                                                                                    |  |
| HABO / FAQ                                    |                                                                                    |  |
| Гарантии изготовителя и<br>Общие указания     | см. <u>www.promodem.ru</u><br>раздел → ПРОДУКТЫ → СКАЧАТЬ<br>(найдите Ваш Продукт) |  |

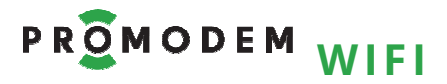

## 1 Включение Модема

## 1.1 Подключение к **Модему** — питающего напряжения

| ЭТАП                                                                             | ОПИСАНИЕ |   | ОПИСАНИЕ            | КОММЕНТАРИЙ                                                                         |
|----------------------------------------------------------------------------------|----------|---|---------------------|-------------------------------------------------------------------------------------|
| Полайте питание на                                                               | ~        | ~ | AC 100264V / 0,15 A | Подключение осуществляется<br>через комплектный                                     |
| Модем с обозначением                                                             | ИЛИ      |   | или                 | разрывной винтовой                                                                  |
| « <b>АС</b> » в названии                                                         | +        | - | DC 70370V / 0,15 A  | Внимание! Используйте тип<br>питания и соблюдайте                                   |
| Подайте питание на<br><b>Модем</b> с обозначением<br>« <b>DC24G</b> » в названии | +        | - | DC 1836 V/ 0,4 A    | полярность – в строгом<br>соответствии с обозначениями<br>на панели <b>Модема</b> . |

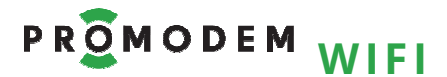

## **2** Настройка Модема через WEB-интерфейс

## 2.1 Переключатель режима на передней панели Модема

| ПОЛОЖЕНИЕ | ОПИСАНИЕ                                                                                                    | КОММЕНТАРИЙ                                                                                                    |
|-----------|----------------------------------------------------------------------------------------------------|----------------------------------------------------------------------------------------------------|
| AT        | Настройка                                                                                                    |                                                                                                    |
| DATA      | Прозрачный обмен данными<br>между:<br>– Устройством, подключенным<br>к Модему (Клиент/Сервер)<br>– и ТСР Сервером/Клиентом | Либо между<br>– Устройством №1м,<br>подключенным к Модему<br>(Клиент)<br>– Устройством №2,<br>подключенным к Модему<br>(Сервер) |

#### Внимание!

Режим Модема определяется положением переключателя В МОМЕНТ ВКЛЮЧЕНИЯ.

Для перехода в другой режим выключите Модем, измените положение переключателей и включите Модем.

| BOOT | Ожидание прошивки по<br>интерфейсу RS-485 или RS-232      | Положение переключателя<br>АТ/DATA игнорируется                             |
|------|-----------------------------------------------------------|-----------------------------------------------------------------------------|
| WORK | Режим определяется<br>положением переключателя<br>AT/DATA | Внимание! В режиме <b>DATA,</b><br>WORK Модем не реагирует на<br>АТ-команды |

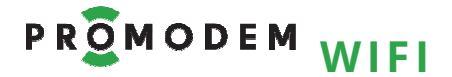

- 2.2 Подключение к Модему для беспроводной настройки: в WEBинтерфейсе через браузер или АТ-командами через TCP-Clientтерминал
- 2.2.1 Подготовка Модема

| ЭТАП                                                              | ОПИСАНИЕ                                                                                                    | КОММЕНТАРИЙ                                                                                                    |
|-------------------------------------------------------------------|----------------------------------------------------------------------------------------------------|----------------------------------------------------------------------------------------------------|
| Подключите к Модему<br>Антенну                                    |                                                                                                    | См. п. 3.1.2 «Монтаж антенны»                                                                                                    |
| Установите<br>переключатель режима в<br>положение <b>АТ, WORK</b> | <ul> <li>Модем создает WiFi сеть</li> <li>SSID = «PROMODEMSetup»</li> <li>Запускает TCP-сервер</li> <li>Готов к настройке в WEB-<br/>интерфейсе через браузер</li> <li>Или АТ-командами через<br/>TCP-Client-терминал</li> </ul>              | См. п. 2.1 «Переключатель<br>режима на передней панели<br>Модема»                                                                                                    |
| Подключите к Модему<br>питающее напряжение                        | ПОСЛЕ установки<br>переключателей в нужный<br>режим                                                                                                    | См. п. 1.1 «Подключение к<br>Модему ← питающего<br>напряжения»                                                                                                    |
| Просканируйте вашим<br>гаджетом сети WiFi                         | Подключитесь к WiFi сети,         созданной Модемом:         - SSID = PROMODEMSetup         - password = promodem1         Внимание!         - Маска подсети Модема = 255.255.255.0         - IP адрес Модема в режиме АТ, WORK = 192.168.4.1 | На время настройки Модема, в<br>настройках Беспроводного<br>подключения (Протокол<br>Интернета TCP/IP) вашего<br>гаджета (ноутбук, смартфон),<br>вам нужно установить<br>– IP вида 192.168.4.xxx<br>– или Автоматическое<br>получение IP |
|                                                                   | Внимание!<br>Убедитесь, что другой гаджет<br>(STA), который вы когда-то<br>настраивали на подключение к<br>SSID Модема, случайно не<br>подключился к Модему = АР                                                                              | См. п. 3.4 «Индикация Модема»<br>Модем в режиме АР<br>поддерживает подключение<br>только одного STA                                                                                                    |

#### 2.2.2 Программа для настройки через WEB-интерфейс

| ЭТАП                                               | описание                                                                                               | комментарий                                                    |
|----------------------------------------------------|----------------------------------------------------------------------------------------------------|----------------------------------------------------------------|
| Откройте WEB браузер и<br>вбейте в адресную строку | <b>192.168.4.1</b><br>В любом браузере на ноутбуке,<br>планшете или смартфоне,<br>рекомендуется Chrome | Убедитесь, что ваш гаджет<br>подключился к WiFi сети<br>Модема |

## РУКОВОДСТВО ПО ЭКСПЛУАТАЦИИ

## 2.3 Элементы управления

| ЭЛЕМЕНТ УПРАВЛЕНИЯ             | описание                                              | комментарий                                                 |
|--------------------------------|-------------------------------------------------------|-------------------------------------------------------------|
| Группа параметров              | Выделена ж <b>ирным зеленым</b>                       |                                                             |
| Сводка по Группе<br>параметров | Для быстрого ознакомления со<br>значениями параметров | Без необходимости<br><b>V</b> раскрытия Группы              |
|                                | Группа параметров скрыта<br>Нажать для раскрытия      | Состояния Групп параметров<br>/  , также как и их значения, |
| •                              | Группа параметров раскрыта<br>Нажать для скрытия      | сохраняются в файле<br>Конфигурации: <mark>СОХРАНИТЬ</mark> |

## 2.4 Модем PROMODEM WiFi

| ПАРАМЕТР | ОПИСАНИЕ                                        | комментарий                  |
|----------|-------------------------------------------------|------------------------------|
|          | — Интерфейс RS-485 или RS-232                   |                              |
| О Модеме | – Питание 100264В АС и<br>70370В DC или =1836 В | На основании прочитанного ID |
|          | – Серийный номер                                |                              |
|          | – Версия HARD и SOFT                            |                              |

#### 2.5 Сеть WiFi

| ПАРАМЕТР                             | ОПИСАНИЕ                                                                                                    | комментарий                                                                                                    |
|--------------------------------------|----------------------------------------------------------------------------------------------------|----------------------------------------------------------------------------------------------------|
|                                      | <ul> <li>STA = Station: Модем<br/>подключается к WiFi точке<br/>доступа (AP)</li> </ul>                                                                                                    | К вашей WiFi точке доступа (WiFi<br>роутеру), либо к Модему<br>PROMODEM WiFi в режиме AP                                                                                                    |
| Режим Модема                         | <ul> <li>АР = Access Point: Модем<br/>является точкой доступа –<br/>выбирайте АР ТОЛЬКО для<br/>Канала связи «Точка-точка»</li> </ul>                                                                                | При отсутствии внешней точки<br>доступа (WiFi poyтера) и<br>ТОЛЬКО для одного Модема в<br>паре «Точка-точка» (второй<br>настраивается как STA)                                                                                                    |
| Имя сети (SSID)                      | <ul> <li>Введите заранее известное<br/>Имя сети вручную</li> <li>Если Режим Модема = АР,<br/>укажите свое Имя сети</li> <li>Если Имя сети неизвестно,<br/>можете просканировать<br/>доступные Модему сети</li> </ul> | Для сканирования активируйте<br>режим AP-STA кнопкой<br>ВКЛ. СКАНЕР и нажмите кнопку<br>СКАНИРОВАТЬ, после чего<br>выберите нужную из списка ▼<br>При настройке в режиме AP-STA<br>ноутбук может потерять сеть:<br>проследите, чтобы ноутбук<br>переподключился к сети Модема |
| Пароль                               | <ul> <li>Укажите пароль для<br/>подключения к выбранной<br/>сети WiFi</li> </ul>                                                                                                    | Если Режим Модема = АР,<br>установите свой пароль: не<br>менее 8 символов без пробелов                                                                                                    |
| Канал<br>только для режима «АР»      | Выберите вручную наименее<br>загруженный частотный канал                                                                                                    | Если сеть будет разворачиваться<br>в плотном окружении других<br>точек доступа WiFi 2,4 ГГц                                                                                                    |
| Шифрование<br>только для режима «АР» | Для наилучшей защиты рекомендуется WPA_WPA2_PSK                                                                                                    |                                                                                                    |

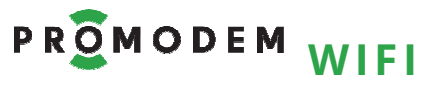

#### 2.6 **TCP/IP**

**Схемы Каналов связи – см.** www.promodem.ru > Каналы

2.6.1 Модем = **Сервер**: ожидает подключение со стороны Диспетчерского ПО (ТСР Клиент)

| ПАРАМЕТР        | ОПИСАНИЕ                 | КОММЕНТАРИЙ                                                                                                  |
|-----------------|--------------------------|----------------------------------------------------------------------------------------------------|
| Режим работы    | ТСР Сервер               |                                                                                                    |
|                 | 🗆 Получить автоматически | Рекомендуется назначение<br>вручную, если Модем = ТСР<br>Сервер                                              |
| IP-адрес Модема | <u></u>                  | <b>IP-адреса</b> : Модема и ТСР<br>Клиента должны быть <b>в одной</b><br><b>локальной подсети</b> , например |
|                 | Назначить                | – 192.168.1.100                                                                                              |
|                 |                          | – и 192.168.1.101                                                                                            |
| Порт Модема     | <br>Назначить            |                                                                                                    |

#### Пример настройки

| MODEM PROMODEM WI                                               | i 27101000050201                                                                                                    |                                                                                                    |
|-----------------------------------------------------------------|----------------------------------------------------------------------------------------------------|----------------------------------------------------------------------------------------------------|
| ▼Сеть WiFi                                                      | STA, SSID = ASUS, pass =                                                                                                    | 123456QWERTY                                                                                                    |
| Режим модема                                                    | <ul> <li>STA</li> <li>AP</li> <li>Bыбирайте «AP» Ти<br/>при отсутствии вне<br/>(второй настраивай</li> </ul>                                               | ОЛЬКО для Канала связи «Точка-точка: радиоудлинитель RS»<br>чшней точки доступа и только для одного Модема в паре<br>йте как STA) |
| Имя сети (SSID)                                                 | ASUS 🔻                                                                                                    | ВРУЧНУЮ Введите известное Имя сети (SSID) или просканируйте доступные Модему сети                                                 |
| Пароль                                                          | 123456QWERTY                                                                                                    | Не менее 8<br>символов, без<br>пробелов                                                                                           |
| ▼ TCP/IP                                                        | Модем = ТСР Сервер,192.                                                                                                    | 168.1.101 : 23                                                                                                    |
| Режим работы                                                    | • ТСР Сервер   • ТСР Клиент                                                                                                    |                                                                                                    |
| IP-адрес Модема                                                 | Получить автоматически по DHCP о<br>192.168.1.101<br>Рекомендуется назначение вручную, если Модем = Т<br>Гр-адреса: Модема и ТСР Клиента – должны быть в о | эт вашей точки доступа<br>ГСР Сервер.<br>одной локальной подсети                                                                  |
|                                                                 | 23                                                                                                    |                                                                                                    |
| Порт модема                                                     |                                                                                                    | 11                                                                                                    |
| ►RS интерфейс                                                   | 9600 8 NONE 1 NO                                                                                                    | пастроики интерфеиса: модема и подключаемого<br>к нему Устройства — должны совпадать                                              |
| <ul> <li>RS интерфейс</li> <li>Автоматическая переза</li> </ul> | 9600 8 NONE 1 NO<br>агрузка 24 ч / 40 попыт. / 0 мин.                                                                                                    | пастроики интерфеиса: модема и подключаемого<br>к нему Устройства – должны совпадать<br>значение «О» отключает перезагрузку       |

## РУКОВОДСТВО ПО ЭКСПЛУАТАЦИИ

2.6.2 Модем = **Клиент**: осуществляет подключение к Диспетчерскому ПО (ТСР Сервер)

| ПАРАМЕТР                                                                                                    | ОПИСАНИЕ                 | КОММЕНТАРИЙ                                                                                       |
|----------------------------------------------------------------------------------------------------|--------------------------|---------------------------------------------------------------------------------------------------|
| Режим работы                                                                                                    | ТСР Клиент               |                                                                                                   |
| IP-адрес Модема                                                                                                    | ☑ Получить автоматически | Допускается автоматическое получение IP-адреса по DHCP от                                         |
|                                                                                                    | ··                       | вашей точки доступа (WiFi<br>роутера)                                                             |
| IP-адрес и порт ТСР Сервера                                                                                                    |                          | <b>IP-адреса</b> : Модема и ТСР<br>Сервера должны быть <b>в одной</b><br><b>локальной подсети</b> |
| Примечание: WiFi Модемы-клиенты, если их в сети 2 шт. и более, ВСЕ должны быть настроены<br>на подключение пусть и к одному IP адресу TCP Сервера, но к РАЗНЫМ ТСР-портам<br>компьютера с Диспетчерским ПО! |                          |                                                                                                   |

#### Пример настройки

| PROMODEM                    |                                                                                                    |  |
|-----------------------------|----------------------------------------------------------------------------------------------------|--|
| ► Модем PROMODEM Wil        | i 27101000050201                                                                                                    |  |
| ▼Сеть WiFi                  | STA, SSID = ASUS, pass = 123456QWERTY                                                                                                    |  |
| Режим модема                | STA AP Bыбирайте «AP» ТОЛЬКО для Канала связи «Точка-точка: радиоудлинитель RS»,<br>при отсутствии внешней точки доступа и только для одного Модема в паре<br>(второй настраивайте как STA)      |  |
| Имя сети (SSID)             | ASUS СКАНИРОВАТЬ Введите известное Имя сети (SSID) или просканируйте доступные Модему сети                                                                                                    |  |
| Пароль                      | 123456QWERTY Не менее 8<br>символов, без<br>пробелов                                                                                                    |  |
| ▼ TCP/IP                    | Модем = ТСР Клиент, IP: авто Сервер: 192.168.1.100: 5001                                                                                                    |  |
| Режим работы                | ТСР Сервер • ТСР Клиент                                                                                                    |  |
| IP-адрес Модема             | Получить автоматически по DHCP от вашей точки доступа     Рекомендуется назначение вручную, если Модем = TCP Сервер.     IP-адреса: Модема и TCP Клиента – должны быть в одной локальной подсети |  |
| IP-адрес и порт TCP Сервера | 192.168.1.100 IP-адреса: Модема и ТСР Сервера – должны быть<br>в одной локальной подсети                                                                                                    |  |
| ▶ RS интерфейс              | 9600 8 NONE 1 NO Настройки интерфейса: Модема и подключаемого к нему Устройства – должны совпадать                                                                                               |  |
| Автоматическая переза       | агрузка 24 ч / 40 попыт. / 0 мин. значение «0» отключает перезагрузку                                                                                                    |  |
| Конфигурация                | ПРИМЕНИТЬ ОТМЕНИТЬ СОХРАНИТЬ ЗАГРУЗИТЬ                                                                                                    |  |

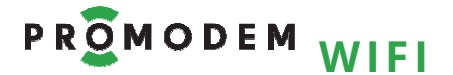

2.6.3 Пара Модемов, Клиент и Сервер: «точка-точка» – беспроводной удлинитель RS-485 или RS-232 между двумя Устройствами

| ПАРАМЕТР                                                  | ОПИСАНИЕ                                                                       | КОММЕНТАРИЙ           |
|-----------------------------------------------------------|--------------------------------------------------------------------------------|-----------------------|
| 1-ый Модем в паре «точка-<br>точка»                       | ТСР Сервер                                                                     | См. п. 2.6.1          |
| 2-ой Модем в паре «точка-<br>точка»                       | ТСР Клиент                                                                     | См. п. 2.6.2          |
| При наличии внешней<br>точки доступа (WiFi<br>роутера)    | Режим обоих Модемов<br>установить и настроить как STA                          |                       |
| При отсутствии внешней<br>точки доступа (WiFi<br>роутера) | Режим одного из Модемов<br>установить и настроить как АР,<br>другого – как STA | СМ. П. 2.5 «Сеть WIH» |

Пример настройки 1-го Модема при отсутствии внешней точки доступа: АР, ТСР Сервер

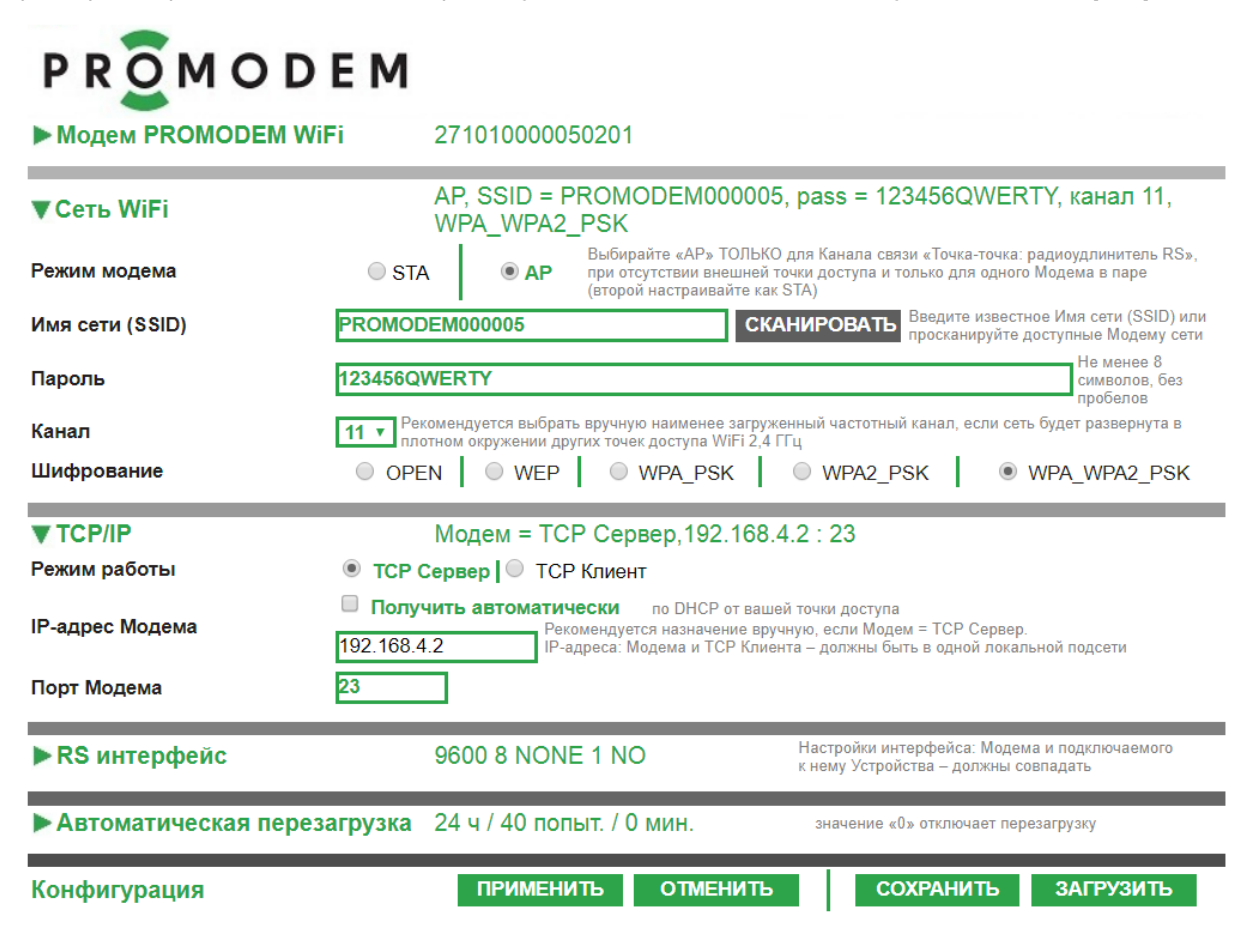

РУКОВОДСТВО ПО ЭКСПЛУАТАЦИИ

Пример настройки 2-го Модема при отсутствии внешней точки доступа: **STA, TCP Клиент** 

| PROMODEM                                      |                                                                                                    |  |  |
|-----------------------------------------------|----------------------------------------------------------------------------------------------------|--|--|
| ► Модем PROMODEM Wil                          | i 271010000070201                                                                                                    |  |  |
| ▼Сеть WiFi<br>Режим модема                    | STA, SSID = PROMODEM000005, pass = 123456QWERTY           STA         AP           Выбирайте «AP» ТОЛЬКО для Канала связи «Точка-точка: радиоудлинитель RS», при отсутствии внешней точки доступа и только для одного Модема в паре (второй настраивайте как STA)                                |  |  |
| Имя сети (SSID)<br>Пароль                     | PROMODEM0000005         СКАНИРОВАТЬ         Введите известное Имя сети (SSID) или<br>просканируйте доступные Модему сети           123456QWERTY         Не менее 8<br>символов, без<br>пробелов                                                                                                  |  |  |
| ▼ ТСР/IР<br>Режим работы<br>IP-адрес Модема   | Модем = ТСР Клиент, IP: авто Сервер: 192.168.4.2: 23<br>ТСР Сервер • ТСР Клиент<br>Получить автоматически по DHCP от вашей точки доступа<br>Рекомендуется назначение вручную, если Модем = ТСР Сервер.<br>192.168.4.2<br>IP-адреса: Модема и ТСР Клиента – должны быть в одной локальной подсети |  |  |
| IP-адрес и порт ТСР Сервера<br>▶ RS интерфейс | 192.168.4.2         23         IP-адреса: Модема и ТСР Сервера – должны быть<br>в одной локальной подсети           9600 8 NONE 1 NO         Настройки интерфейса: Модема и подключаемого<br>к нему Устройства – должны совпадать                                                                |  |  |
| Автоматическая переза<br>Конфигурация         | агрузка 24 ч / 40 попыт. / 0 МИН. значение «0» отключает перезагрузку<br>ПРИМЕНИТЬ ОТМЕНИТЬ СОХРАНИТЬ ЗАГРУЗИТЬ                                                                                                    |  |  |

## 2.7 RS интерфейс

| ПАРАМЕТР           | ОПИСАНИЕ              | КОММЕНТАРИЙ                 |
|--------------------|-----------------------|-----------------------------|
| Скорость           | Выбрать из списка 🔻   |                             |
| Биты данных        | 5, 6, 7, 8            | Настройки интерфейса Молема |
| Четность           | None, Odd, Even       | и подключаемого к нему      |
| Стоп-биты          | 1, 1,5, 2             | Устройства должны совпадать |
| Управление потоком | NO, RTS, CTS, RTS/CTS |                             |

### 2.8 Автоматическая перезагрузка («0» отключает перезагрузку)

| ПАРАМЕТР                          | описание                                | комментарий                                                                                                |
|-----------------------------------|-----------------------------------------|----------------------------------------------------------------------------------------------------|
| Профилактическая                  | раз в ч.                                | От 1 до 200 часов                                                                                          |
| После                             | неудачных попыток<br>подключения Модема | <ul> <li>К WiFi сети (Модем = STA)</li> <li>или к TCP Серверу (Модем = Клиент)</li> </ul>                  |
| При отсутствии в течение<br>минут | Подключения к Модему                    | <ul> <li>Других Модемов по WiFi<br/>(Модем = АР)</li> <li>или ТСР Клиентов (Модем =<br/>Сервер)</li> </ul> |

### 2.9 Конфигурация

| ЭТАП                                                                                                    | описание                                                                                                    | комментарий                                                                                                    |
|----------------------------------------------------------------------------------------------------|----------------------------------------------------------------------------------------------------|----------------------------------------------------------------------------------------------------|
| ПРИМЕНИТЬ                                                                                                    | Записать настройки из<br><b>браузера</b> в <b>ОЗУ</b> Модема<br>Для завершения настройки<br>Модема ОБЯЗАТЕЛЬНО<br>сохраните настройки в <b>ПЗУ</b><br>Модема | <ul> <li>Переключатели режима<br/>установить в положение<br/><b>DATA, WORK</b></li> <li>Подождать 10 секунд</li> <li>Выключить питание Модема</li> <li>Введенные настройки<br/>вступят в силу при<br/>следующем включении<br/>питания Модема</li> </ul> |
| ОТМЕНИТЬ                                                                                                    | Восстановить в <b>ОЗУ</b> Модема<br>настройки из <b>ПЗУ</b> и отобразить<br>их в <b>браузере</b>                                                             | Нажмите, если вы запутались в<br>редактировании настроек –<br>чтобы вернуться к текущим<br>настройкам Модема                                                                                                    |
| СОХРАНИТЬ                                                                                                    | Сохранить настройки Модема<br>из <b>браузера</b> в <b>файл</b> на<br>компьютере                                                                              | Для последующего бэкапа или<br>клонирования при настройке<br>других Модемов                                                                                                    |
| ЗАГРУЗИТЬ                                                                                                    | Загрузить настройки из <b>файла</b><br>на компьютере – в <b>браузер</b>                                                                                      | При необходимости<br>отредактируйте и нажмите<br>кнопку <mark>ПРИМЕНИТЬ</mark>                                                                                                    |
| ВНИМАНИЕ! При повторной настройке Модема процедура подключения к нему такая же, как<br>и при первоначальной – см. п. 2.2 «Подключение к Модему для беспроводной настройки: в<br>WEB-интерфейсе через браузер или АТ-командами через TCP-Client-терминал» |                                                                                                    |                                                                                                    |

## 3 Установка Модемов и подключение Устройств

#### Внимание!

Перед установкой Модемов на объектах – проверьте правильность настройки каналов связи «на столе» – с использованием реальных Устройств и Диспетчерского ПО

#### 3.1 Установка Антенн

#### 3.1.1 Анализ радиообстановки

| ЭТАП                                                                                                    | ОПИСАНИЕ                                                                                                    | КОММЕНТАРИЙ                                                                                                    |
|----------------------------------------------------------------------------------------------------|----------------------------------------------------------------------------------------------------|----------------------------------------------------------------------------------------------------|
| Подобрать место<br>установки антенны с<br>наилучшей<br>радиообстановкой                                   | Ориентируясь на индикаторы                                                                                                    | См. п. 3.4 "Индикация Модема»                                                                                                    |
| Используйте антенну с<br><b>минимально</b> возможной<br>длиной антенного кабеля<br>(уменьшение затухания) | Регулируйте установку антенны<br>за счет удлинения<br>интерфейсного кабеля<br>соединения с Устройством<br>(RS-485 или RS-232)                                                                                                    | Пример: Устройство в подвале<br>соединено по шине RS-485<br>с <b>Модемом</b> , расположенным<br>вместе с антенной на крыше                                                                                          |
| Если Модем все равно не<br>подключается к точке<br>доступа                                                | Просканировать доступные<br>Wi-Fi сети смартфоном или<br>ноутбуком: возможно, точка<br>доступа просто слишком<br>далеко, либо сигнал гасится /<br>отражается от препятствий:<br>металлические экраны, толстые<br>стены, густая растительность,<br>гидрометеоры.<br>Используйте антенны с<br>большим коэффициентом<br>направленного действия, в т.ч.<br>направленные антенны | Если ваши гаджеты находят<br>нужную точку доступа при<br>сканировании, проверьте<br>корректность сетевых<br>настроек Модема<br>– см. п. 4.3 «При отсутствии<br>соединения с точкой доступа,<br>проверьте настройки» |

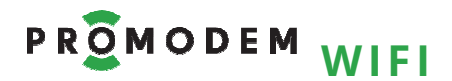

## 3.1.2 Монтаж антенны

| ЭТАП                                                     | ОПИСАНИЕ                                                                                                    | комментарий                                                                                                    |
|----------------------------------------------------------|----------------------------------------------------------------------------------------------------|----------------------------------------------------------------------------------------------------|
| Внимание!<br>Отключите питание<br>Модема                 | Перед подключением антенны                                                                                                    |                                                                                                    |
|                                                          | Антенна <b>комнатная угловая</b><br>допускается для установки в<br>помещениях или<br>радиопрозрачных шкафах                                                                                                    | Без антенного кабеля                                                                                                    |
| Типы антенн                                              | Антенна <b>врезная</b> или <b>на</b><br><b>магните</b> устанавливается на<br>крышку металлического шкафа                                                                                                    | Для <b>Модема</b> , установленного в<br>металлический шкаф,<br>требуется вынос антенны<br>наружу (есть антенный кабель)                                                                                                    |
|                                                          | Дополнительный <b>кронштейн</b><br>позволяет вынести <b>врезную</b><br>антенну из помещения на<br>улицу                                                                                                    | Например, из подвала или<br>комнаты – на внешнюю<br>сторону стены здания                                                                                                    |
| Особенности монтажа<br>врезной антенны                   | Антенна должна<br>устанавливаться в центре<br>горизонтальной<br>металлической поверхности<br>(верхняя крышка<br>металлического шкафа или<br>крыша бокса), либо на<br>кронштейн.<br>Наличие посторонних<br>предметов допустимо не ближе<br>10 см от корпуса антенны.<br>Кабель выходит из антенны<br>вертикально вниз, и его изгиб<br>допустим на расстоянии не<br>менее 30 мм от основания<br>антенны.<br>Кабель (или кабель в защитном<br>рукаве) крепится к кронштейну<br>с помощью стяжки. | Допускается монтаж<br>металлического кронштейна<br>антенны болтами на<br>заземленные<br>металлоконструкции.<br>Однако в этом случае должна<br>обеспечиваться защита от<br>возникновения опасных<br>напряжений (например,<br>наводки при попадании<br>молнии в<br>металлоконструкцию) между<br>этой металлоконструкцией и<br>цепями первичного питания<br>модема (в Модеме защита –<br>1.52 кВ). |
| Схема крепления и<br>шаблон установки<br>врезной антенны | антенна<br>силикон<br>крепежный<br>болт<br>кабель                                                                                                    |                                                                                                    |

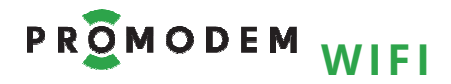

## 3.2 Установка и снятие Модемов с DIN-рейки

| ЭТАП      | ОПИСАНИЕ                                                                                                    | комментарий |
|-----------|----------------------------------------------------------------------------------------------------|-------------|
| Установка | <ul> <li>Надеть Модем на DIN-рейку</li> <li>Опустить черную защелку<br/>до упора</li> </ul>                                                         |             |
| Снятие    | <ul> <li>Шлицевой отверткой<br/>поддеть черную защелку</li> <li>Опустить отвертку вниз,<br/>используя корпус Модема в<br/>качестве упора</li> </ul> |             |

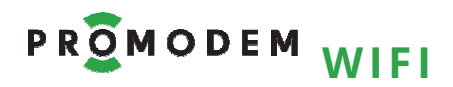

## 3.3 Подключение к **Модему** ← Устройства по RS-485 или RS-232

| ЭТАП                                                                                                    | ОПИСАНИЕ                                                                                                    | КОММЕНТАРИЙ                                                                                                    |
|----------------------------------------------------------------------------------------------------|----------------------------------------------------------------------------------------------------|----------------------------------------------------------------------------------------------------|
| Перед подключением к<br>Устройству                                                                                                    | Отключите питание Модема                                                                                                    |                                                                                                    |
| Общие требования                                                                                                    | Подключение осуществляется<br>экранированными кабелями<br>(в зависимости от Модема) –<br>через комплектный разрывной<br>винтовой клеммник.<br>Длина кабеля ограничивается<br>типом интерфейса. | При подключении Устройства к<br>Модему через конвертер<br>RS-232 / RS-485, необходимо к<br>конвертеру подключать<br>сигнальную землю (GND).                            |
| Подключение Устройства<br>по <mark>RS-485</mark>                                                                                            | УСТРОЙСТВО<br>RS-485                                                                                                    | Защита по напряжению<br>состоит из одной ступени на<br>базе полупроводниковых<br>приборов, которая подавляет<br>дифференциальные и<br>синфазные составляющие<br>помех. |
| Подключение нескольких<br>Устройств по шине RS-485                                                                                          | Поддерживается подключение<br>к линиям интерфейса до 32<br>единичных нагрузок                                                                                                    |                                                                                                    |
| Подключения к линии<br>согласующего резистора<br>(терминатора) номиналом<br>120 Ом–если Модем<br>находится на конце<br>длинной линии RS-485 | Осуществляется установкой<br>съемной перемычки с шагом<br><b>2 мм</b> на контакты (см. фото, по<br>умолчанию не установлена)                                                                   |                                                                                                    |

|                                                  | устройство | Ruumanuaal                                                                                                    |
|--------------------------------------------------|------------|----------------------------------------------------------------------------------------------------|
| Подключение Устройства<br>по <mark>RS-232</mark> | RS-232     | Если в Устройстве<br>используется управление<br>потоком RTS/CTS, включите<br>его также и в Модеме через<br>команду AT+UART или WEB<br>интерфейс |

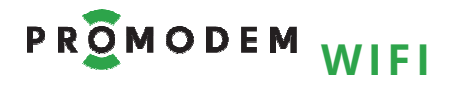

## 3.4 Индикация Модема

| индикатор            | описание                                   | комментарий                                                                                                    |
|----------------------|--------------------------------------------|----------------------------------------------------------------------------------------------------|
| TxD/RxD              | WiFi → Модем → Устройство (RS)             | ТхD (красный)                                                                                                    |
| Обмен                | WiFi ← Модем ← Устройство (RS)             | RxD (зеленый)                                                                                                    |
| данными              | Нет обмена данными                         | Нет свечения                                                                                                    |
|                      | Отлично = 070дБм (зеленый)                 |                                                                                                    |
| Level                | Хорошо = -7085 дБм (оранжевый)             |                                                                                                    |
| Уровень<br>сигнала   | <mark>Удовл.</mark> = -85100 дБм (красный) |                                                                                                    |
|                      | Нет подключения = нет свечения             |                                                                                                    |
|                      | Режим настройки «АТ, WORK»                 |                                                                                                    |
|                      | Красный мигает 1 раз в 2 секунды           | Нет WiFi подключения                                                                                                    |
| <b>Mode</b><br>Режим | <b>Оранжевый</b> мигает 1 раз в 2 секунды  | Есть WiFi подключение<br>НЕ подключен TCP-терминал для<br>настройки АТ-командами<br>Подключение браузера для настройки через<br>WEB-интерфейс не индицируется в силу<br>краткосрочной природы HTTP-запросов |
|                      | <b>Зеленый</b> мигает 1 раз в 2 секунды    | Есть WiFi подключение<br>Подключен TCP-терминал для<br>настройки АТ-командами                                                                                                    |
|                      | Рабочий режим «DATA, WORK»                 |                                                                                                    |
|                      | <b>Красный</b> мигает 2 раза в секунду     | Модем требует заводской<br>активации                                                                                                    |
|                      | Красный светится статично                  | Нет WiFi подключения                                                                                                    |
|                      | <b>Оранжевый</b> светится статично         | Есть WiFi подключение<br>Нет соединения по TCP                                                                                                    |
|                      | Зеленый светится статично                  | Есть WiFi подключение<br>Есть соединение по TCP                                                                                                    |

## 4 Приложение

- 4.1 Проверка Канала связи: имитация Устройств и Диспетчерского ПО
- 4.1.1 Модем = Сервер: ожидает подключение со стороны Диспетчерского ПО (ТСР Клиент)

#### Проверка Канала связи

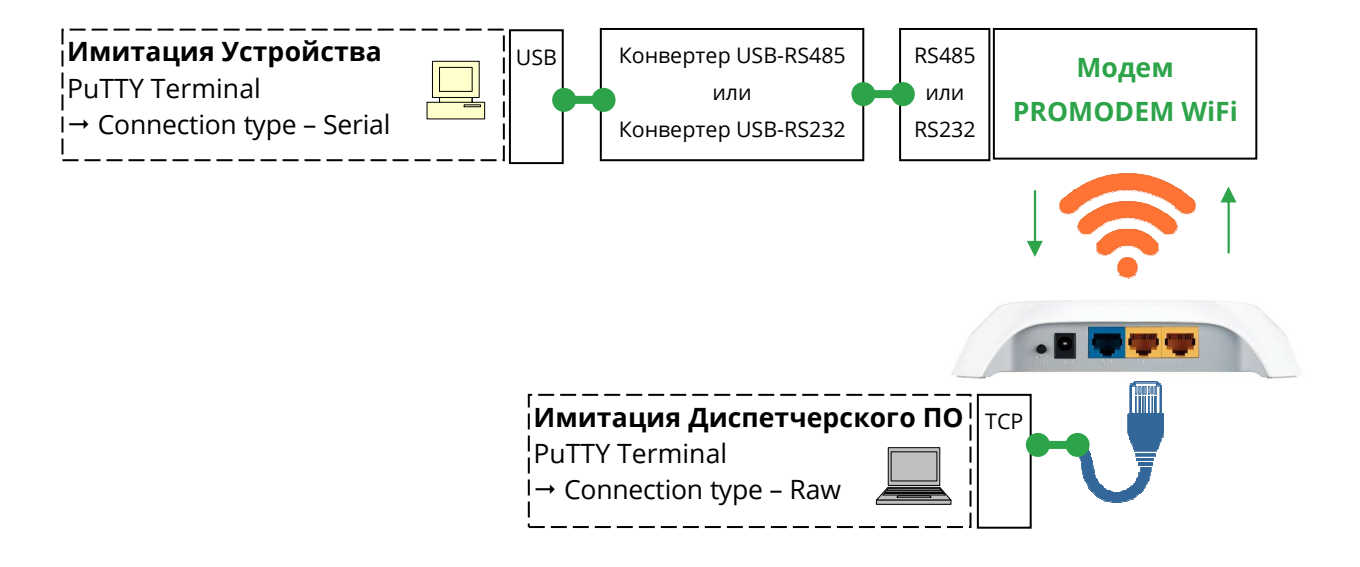

#### Альтернативная схема подключения

Имитатор Устройства и Диспетчерского ПО – на одном компьютере для удобства проверки

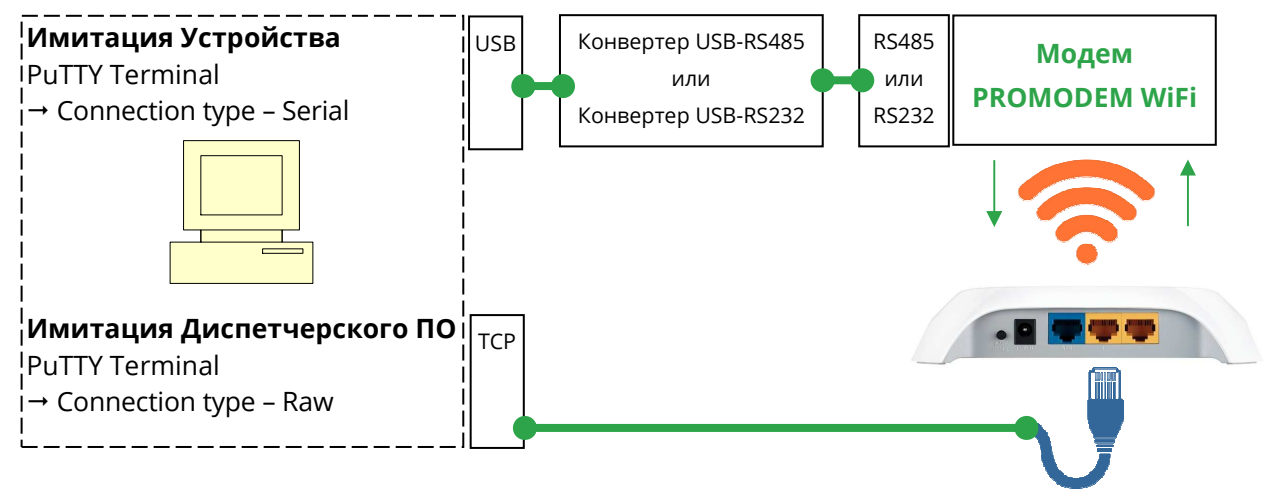

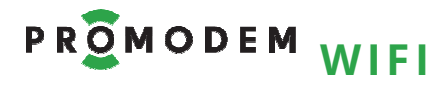

| ЭТАП                                                                                                    | ОПИСАНИЕ                                                                                                    | комментарий                                                                                                    |
|----------------------------------------------------------------------------------------------------|----------------------------------------------------------------------------------------------------|----------------------------------------------------------------------------------------------------|
|                                                                                                    | Открыть PuTTY Terminal                                                                                                    |                                                                                                    |
| Г<br>Имитация Устройства:<br>PuTTY Terminal (COM)<br>Настройка подключения<br>Имитатора Устройства<br>→ к Модему по RS                             | <ul> <li>Connection type - Serial:<br/>Serial line</li> <li>Указать СОМ-порт, на<br/>котором находится Модем,<br/>Speed должна совпадать со<br/>скоростью Модема<br/>(по умолчанию 9600)</li> <li>Connection → Serial</li> <li>Формат должен совпадать с<br/>формат должен совпадать с<br/>форматом Модема</li> <li>По умолчанию:</li> <li>Data bits - 8</li> <li>Stop bits - 1</li> <li>Parity - None</li> <li>Flow control - None</li> </ul> | Терминал можно найти<br>свободно скачать в Интернете.<br>Допускается использование<br>любого другого терминала,<br>поддерживающего<br>подключение по СОМ-порту.                                                                                                    |
| Имитация<br>Имитация<br>Диспетчерского ПО:<br>РиТТҮ Terminal (ТСР)<br>Настройка подключения<br>Имитатора<br>Диспетчерского ПО<br>→ к Модему по ТСР | Session<br>– Connection type – Raw:<br>IP address, Port<br>– Указать IP адрес и порт,<br>(назначенный Модему<br>командами AT+CIPSTA,<br>AT+CIPSERVER)<br>– Открыть терминал кнопкой<br>Open                                                                                                    | Удаленный ТСР-терминал<br>PuTTY Terminal (TCP) запущен<br>на компьютере,<br>подключенном к той же точке<br>доступа: по Wi-Fi или Ethernet –<br>что и Модем.<br>Допускается использование<br>любого другого терминала,<br>поддерживающего<br>подключение по TCP-порту |
| Особенности обмена<br>данными                                                                                                    | Символы, введенные в одном<br>терминале, должны<br>отображаться в другом<br>терминале, и наоборот.<br>Набор символов в ТСР<br>Терминале сопровождайте<br>нажатием клавиши <b>Enter</b> .<br>Обмен данными<br>сопровождается<br>соответствующей индикацией<br>модемов – см. п. 3.4<br>«Индикация Модема».                                                                                                    | После успешного обмена<br>данными, подключите<br>– Модем → к реальному<br>Устройству<br>– А реальное Диспетчерское<br>ПО – к протестированному<br>IP адресу и порту                                                                                                  |

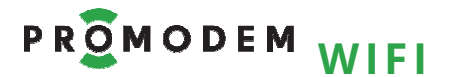

4.1.2 Модем = Клиент: осуществляет подключение к Диспетчерскому ПО (TCP Сервер)

#### Проверка Канала связи

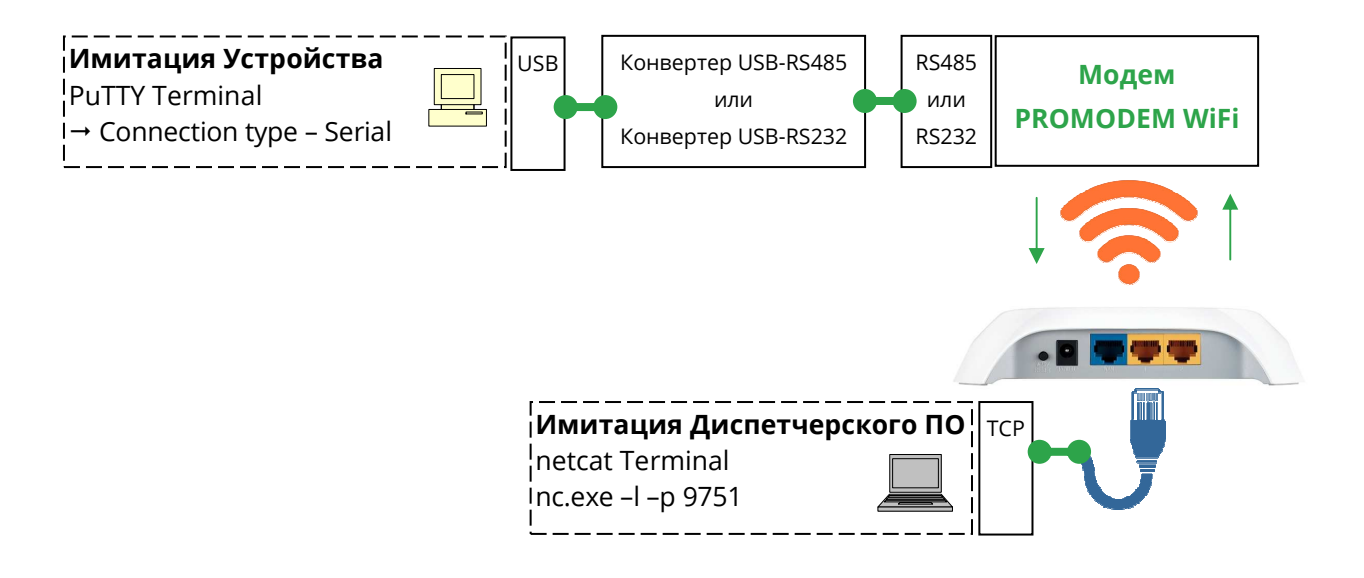

#### Альтернативная схема подключения

Имитатор Устройства и Диспетчерского ПО – на одном компьютере для удобства проверки

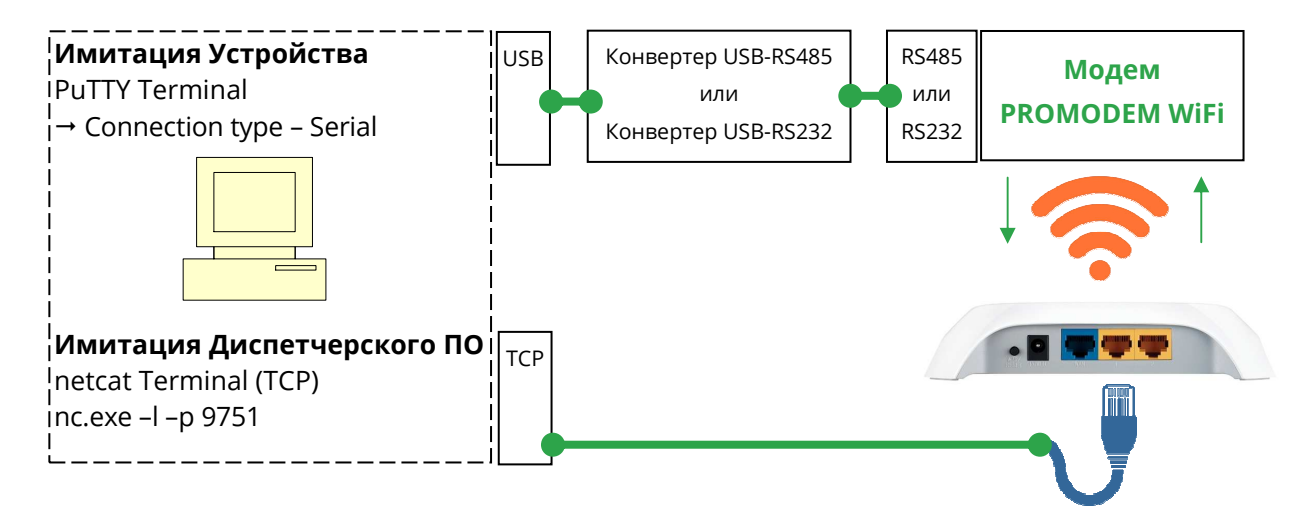

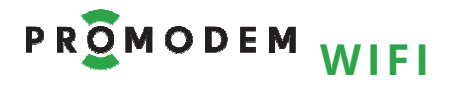

| ЭТАП                                                                                                    | ОПИСАНИЕ                                                                                                    | комментарий                                                                                                    |
|----------------------------------------------------------------------------------------------------|----------------------------------------------------------------------------------------------------|----------------------------------------------------------------------------------------------------|
| <b>Имитация Устройства:</b><br>PuTTY Terminal (COM)<br>Настройка подключения<br>Имитатора Устройства<br>→ к Модему по RS                         | Открыть PuTTY Terminal<br>Session<br>- Connection type – Serial:<br>Serial line<br>- Указать СОМ-порт, на<br>котором находится Модем,<br>Speed должна совпадать со<br>скоростью Модема<br>(по умолчанию 9600)<br>Connection → Serial<br>По умолчанию:<br>- Data bits – 8<br>- Stop bits – 1<br>- Parity – None                                                                                                    | Формат должен совпадать с<br>аналогичной настройкой<br>Модема.<br>Терминал можно найти<br>свободно скачать в Интернете.<br>Допускается использование<br>любого другого терминала,<br>поддерживающего<br>подключение по СОМ-порту.                                                                                                    |
| Имитация<br>Имитация<br>Диспетчерского ПО:<br>netcat Terminal (TCP)<br>Настройка подключения<br>Модема → к Имитатору<br>Диспетчерского ПО по TCP | <ul> <li>How control – None</li> <li>Windows → Пуск →<br/>Выполнить → cmd</li> <li>В открывшемся окне<br/>перейти в директорию с<br/>файлом nc.exe:<br/>CD C:\\netcat</li> <li>C:\\ - путь до папки с файлом nc.exe</li> <li>\netcat - папка с файлом nc.exe</li> <li>C:\\netcat &gt;</li> <li>запустить TCP-терминал<br/>netcat с параметрами:<br/>nc.exe -l -p 9751</li> <li>- l = пассивный режим<br/>(прослушивание порта)</li> <li>- p 5001 = прослушиваемый<br/>порт (соответствует<br/>назначенному в Модеме<br/>командой AT+CIPSTART)</li> </ul> | Удаленный ТСР-терминал<br>netcat запущен на<br>компьютере, подключенном к<br>той же точке доступа: по Wi-Fi<br>или Ethernet – что и Модем.<br>Допускается использование<br>любого другого терминала,<br>способного принимать<br>подключения на указанный<br>ему TCP-порт («слушает» порт).<br>Убедитесь, что этот порт<br>свободен и не занят какой-<br>либо службой. |
| Особенности обмена<br>данными                                                                                                    | Символы, введенные в PuTTY<br>Terminal (COM), должны<br>отображаться в netcat Terminal<br>(TCP), и наоборот.<br>Обмен данными<br>сопровождается<br>соответствующей индикацией<br>модемов – см. п. 3.4<br>«Индикация Модема».                                                                                                    | Для отправки введенных в<br>окне терминала netcat<br>требуется нажатие <b>→ Enter</b><br>После успешного обмена<br>данными, подключите<br>– Модем → к реальному<br>Устройству<br>– А реальное Диспетчерское<br>ПО – к протестированному<br>IP адресу и порту                                                                                                    |

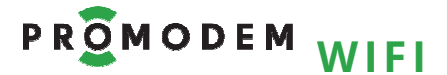

4.1.3 Настройка пары Модемов, Клиент и Сервер: беспроводной удлинитель RS-485 или RS-232 между двумя Устройствами

#### Проверка Канала связи

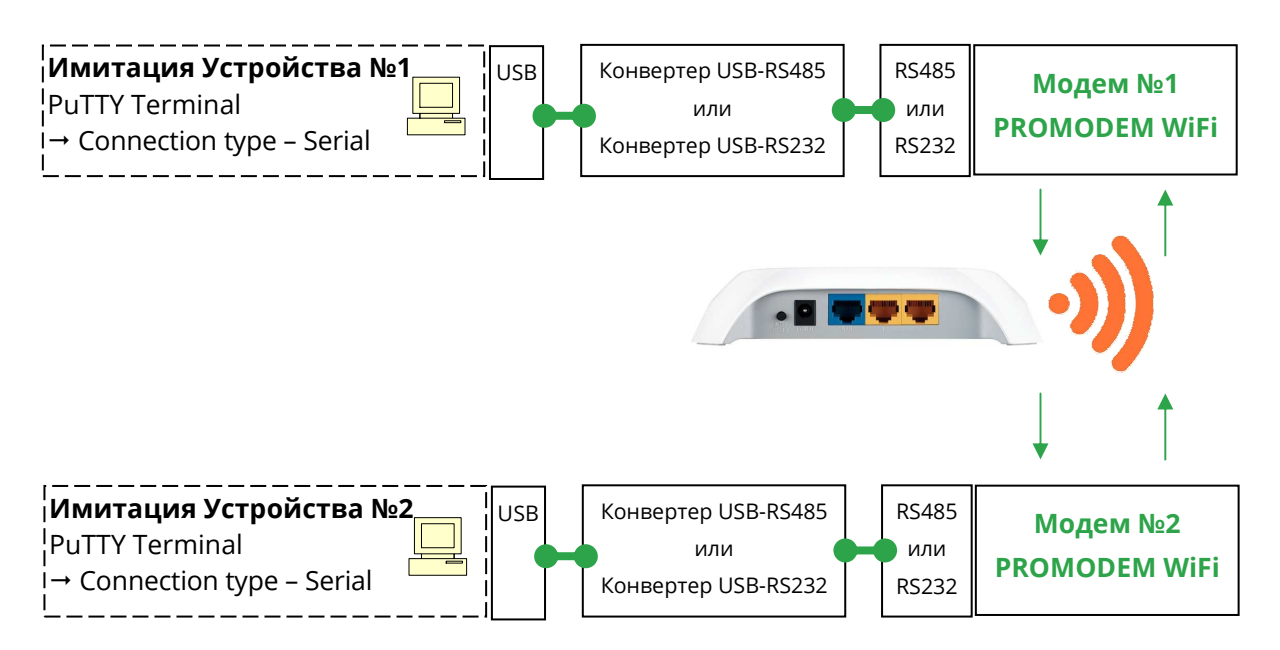

#### Альтернативная схема подключения

Имитатор Устройства №1 и Устройства №2 – на одном компьютере для удобства проверки

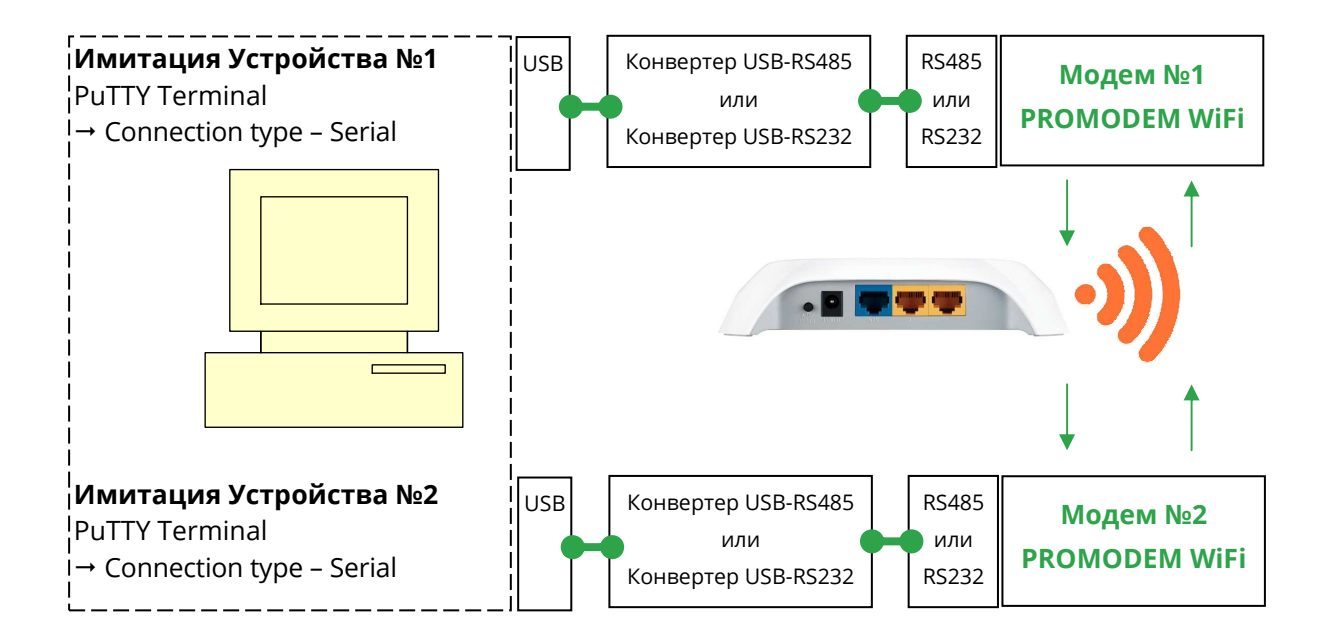

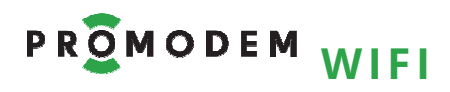

| ЭТАП                                                                                                    | ЭТАП ОПИСАНИЕ                                                                                                    |                                                                                                    |
|----------------------------------------------------------------------------------------------------|----------------------------------------------------------------------------------------------------|----------------------------------------------------------------------------------------------------|
| Имитация<br>Устройства №1:<br>РиТТҮ Terminal (СОМ)<br>Настройка подключения<br>Имитатора Устройства №1<br>→ к Модему по RS<br>Имитация<br>Устройства №2<br>РиТТҮ Terminal (СОМ)<br>Настройка подключения<br>Имитатора Устройства №2<br>→ к Модему по RS | Открыть PuTTY Terminal<br>Session<br>- Connection type – Serial:<br>Serial line<br>- Указать СОМ-порт, на<br>котором находится Модем,<br>Speed должна совпадать со<br>скоростью Модема<br>(по умолчанию 9600)<br>Connection → Serial<br>По умолчанию:<br>- Data bits – 8<br>- Stop bits – 1<br>- Parity – None<br>- Flow control – None<br>Аналогично | Формат должен совпадать с<br>аналогичной настройкой<br>Модема.<br>Терминал можно найти<br>свободно скачать в Интернете.<br>Допускается использование<br>любого другого терминала,<br>поддерживающего<br>подключение по СОМ-порту.<br>Аналогично |
| Особенности обмена<br>данными                                                                                                    | Символы, введенные в одном<br>терминале, должны<br>отображаться в другом<br>терминале, и наоборот.<br>Обмен данными<br>сопровождается<br>соответствующей индикацией<br>Модемов – см. п. 3.4<br>«Индикация Модема».                                                                                                    | После успешного обмена<br>данными, подключите оба<br>Модема → к реальным<br>Устройствам                                                                                                    |

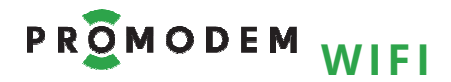

### 4.2 Настройка АТ командами через TCP-Client-терминал

#### 4.2.1 Работа с TCP-Client-терминалом на примере PuTTY Terminal

| ЭТАП                                                                                                    | ОПИСАНИЕ                                                                                                    | КОММЕНТАРИЙ                                                                                                    |
|----------------------------------------------------------------------------------------------------|----------------------------------------------------------------------------------------------------|----------------------------------------------------------------------------------------------------|
| Скачайте и Установите на<br>вашем гаджете с WiFi<br>молулем TCP Client                                         | На ноутбуке или компьютере<br>OC Windows – «PuTTY Terminal»<br>или любой другой                                                                                                    | Скачайте из сети Интернет,<br>находится в свободном доступе                                                                                                    |
| Терминал                                                                                                    | На Android смартфоне или<br>планшете – «TCP Client»                                                                                                    | Скачайте бесплатно, в магазине<br>приложений Google Play                                                                                                    |
| Откройте TCP Client<br>Терминал и настройте<br>подключение к Модему<br>Подготовка Модема<br>описана в п. 2.2.1 | <ul> <li>– IP = 192.168.4.1</li> <li>– port = 23</li> <li>Внимание! после ввода АТ команды ОБЯЗАТЕЛЬНО подать символы CR+LF</li> <li>– LF = Line Feed = Подача строки</li> <li>– CR = Carriage Return = Возврат каретки</li> <li>Настройте в терминале формирование CR+LF при нажатии ↔ Enter</li> </ul> | Для PuTTY Terminal:<br>Session<br>- Connection type = Raw<br>- IP = 192.168.4.1<br>- Port = 23<br>- Hажать кнопку Open<br>Terminal<br>- ☑ Implicit CR in every FL<br>Чтобы при каждой сессии не<br>настраивать эти параметры<br>заново, после установки этих<br>значений – в категории Session<br>сохраните сессию:<br>Saved Sessions – Save<br>При следующем запуске PuTTY,<br>просто выберите из списка<br>Saved Sessions нужную сессию<br>и нажмите Load |
| В окне ввода символов<br>TCP Client Терминала<br>вводите АТ-команды с<br>требуемыми параметрами                | Внимание! ВСЕ АТ команды<br>набираются <b>ЗАГЛАВНЫМИ</b><br>БУКВАМИ                                                                                                    | Для отправки введенных в<br>окне терминала PuTTY<br>символов нажмите клавишу<br>Enter (CR+LF)                                                                                                    |
| Вводите АТ команды<br>поштучно                                                                                 | НЕ копируйте/вставляйте весь<br>список сразу                                                                                                    |                                                                                                    |
| После ввода каждой<br>АТ команды убедитесь<br>в выводе сообщения «ОК»                                          | Если ОК не отобразилось,<br>повторите ввод команды                                                                                                    |                                                                                                    |
| AT+SETTINGSCURR                                                                                                | Проверьте корректность<br>введенных параметров,<br>прочитав их из ОЗУ                                                                                                    | Перед записью их в ПЗУ –<br>энергонезависимую память<br>Модема                                                                                                    |
| Сохраните настройки<br>в энергонезависимой<br>памяти (ПЗУ) Модема                                              | <ul> <li>После ввода всех команд:</li> <li>переключатели режима установить в положение <b>DATA, WORK</b></li> <li>подождать 10 секунд</li> <li>выключить питание Модема</li> </ul>                                                                                                    | Введенные настройки вступят в<br>силу при следующем<br>включении питания Модема                                                                                                    |

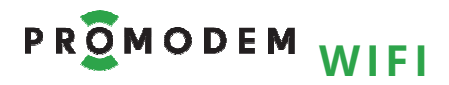

#### 4.2.2 Чтение

| команда                                                | СИНТАКСИС⊷                    | ОПИСАНИЕ                                                                                                    |
|--------------------------------------------------------|-------------------------------|----------------------------------------------------------------------------------------------------|
| Введите<br>ЛЮБУЮ<br>АТ-команду<br><b>БЕЗ параметра</b> | Например,<br><b>AT+UART ↩</b> | Чтение текущего значения параметра АТ-<br>команды                                                                                      |
| AT+SETTINGSFLASH                                       | AT+SETTINGSFLASH ←            | Чтение текущего состояния списка АТ-команд,<br>характерных для данного режима, и значений<br>их параметров, хранящегося в <b>ПЗУ</b> . |
|                                                        |                               | Для ознакомления с настройками Модема<br>ПЕРЕД перенастройкой.                                                                         |
| AT+SETTINGSCURR                                        | AT+SETTINGSCURR ←             | Чтение текущего состояния списка АТ-команд,<br>характерных для данного режима, и значений<br>их параметров, хранящегося в <b>ОЗУ</b> . |
|                                                        |                               | Для проверки внесенных изменений в<br>настройки Модема ПЕРЕД их записью в ПЗУ.                                                         |
| AT+HELP                                                | AT+HELP ←                     | Чтение номера версии, даты версии и списка<br>поддерживаемых команд                                                                    |
| AT+MODEMID                                             | AT+MODEMID ←                  | Чтение идентификатора Модема.<br>Если Модем не активирован, идентификатор<br>Модема начинается с последовательности<br>нулей.          |

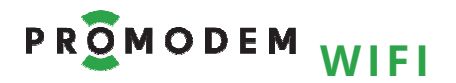

#### 4.2.3 Запись

| команда   | СИНТАКСИС⊷                                                                                                    | описание                                                                                                    |
|-----------|----------------------------------------------------------------------------------------------------|----------------------------------------------------------------------------------------------------|
| AT+UART   | AT+UART= <baudrate>,<br/><databits>,<stopbits>,<br/><parity>,<flow_ctrl></flow_ctrl></parity></stopbits></databits></baudrate> | <ul> <li>Настройки интерфейса RS-485 или RS-232<br/>должны совпадать с соответствующими<br/>параметрами подключаемого Устройства:</li> <li><baudrate> = Скорость передачи, бит/с:<br/>2400, 4800, 9600, 19200, 38400, 57600,<br/>115200</baudrate></li> <li><databits> = количество бит данных: 5, 6,<br/>7, 8</databits></li> <li><stopbits> = количество бит данных: 5, 6,<br/>7, 8</stopbits></li> <li><stopbits> = количество стоп-бит: 1=1,<br/>2=1.5, 3=2</stopbits></li> <li><parity> = четность: 0 = Нет, 1 = Odd, 2 =<br/>Even</parity></li> <li><flow control=""> = управление потоком: 0 =<br/>нет управления, 1 = RTS, 2 = CTS, 3 = RTS и<br/>CTS</flow></li> </ul> |
| AT+CWMODE | AT+CWMODE= <mode></mode>                                                                                                    | <mode> = режим работы WiFi:<br/>– 1 = Station (STA)<br/>– 2 = Access Point (AP)</mode>                                                                                                    |

| AT+CWJAP  | AT+CWJAP="SSID",<br>"PASSWORD"  | Параметры точки доступа WiFi сети, к<br>которой Модем должен подключиться как<br>STA:<br>– "SSID" = название точки доступа<br>– "PASSWORD" = пароль точки доступа                                                                                                    |
|-----------|---------------------------------|----------------------------------------------------------------------------------------------------|
| AT+CIPSTA | AT+CIPSTA=<br>"xxx.xxx.xxx.xxx" | <ul> <li>"xxx.xxx.xxx.xxx" = задание IP адреса для<br/>Модема в режиме STA</li> <li>назначьте вручную, чтобы закрепить<br/>свободный статический локальный IP<br/>адрес сети за Модемом</li> <li>"0.0.0.0" = получить IP-адрес<br/>автоматически по DHCP от точки доступа<br/>WiFi сети</li> </ul> |

| AT+CIPSERVER | AT+CIPSERVER= <port></port>                      | <port> = выбор порта для приема<br/>подключений, для Модема = Сервер</port>             |
|--------------|--------------------------------------------------|-----------------------------------------------------------------------------------------|
| AT+CIPSTART  | AT+CIPSTART=<br>"xxx.xxx.xxx.xxx", <port></port> | Настройки подключения для Модема =<br>Клиент:<br>– "xxx.xxx.xxx.xxx" = IP-адрес Сервера |
|              |                                                  | – <port> = порт Сервера</port>                                                          |

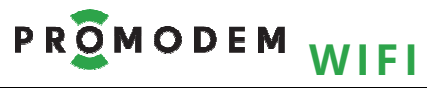

| команда      | СИНТАКСИС⊷                          | ОПИСАНИЕ                                                                                                    |
|--------------|-------------------------------------|----------------------------------------------------------------------------------------------------|
| AT+RSTHRS    | AT+RSTHRS= <hours></hours>          | <hours> = интервал между периодическими<br/>профилактическими перезагрузками<br/>Модема: 0200 часов. — 0 = периодическая профилактическая<br/>перезагрузка отключена</hours>                                                                                                    |
| AT+RSTSTACLI | AT+RSTSTACLI= <attempts></attempts> | <ul> <li><attempts> = количество неудачных попыток соединения:</attempts></li> <li>Модема (STA) → к WiFi-сети (AP)</li> <li>Модема (TCP-Клиент) → к TCP-Серверу</li> <li>после которых будет произведена программная перезагрузка Модема.</li> <li>От 0 (отключить) до 65536.</li> </ul>                                                              |
| AT+RSTAPSRV  | AT+RSTAPSRV= <minutes></minutes>    | <ul> <li>Для Модема (АР) или для Модема = Сервер.</li> <li><minutes> = тайм-аут в минутах на: <ul> <li>отсутствие подключения по WiFi других Модемов</li> <li>отсутствие подключения TCP-клиентов</li> <li>при превышении которого производится программная перезагрузка Модема.</li> </ul> </minutes></li> <li>От 0 (отключить) до 65536.</li> </ul> |

| AT+CWSAP="SSID",<br>"PASSWORD", <chl>,<br/><esn></esn></chl> | Настройки Модема в режиме точки доступа<br>(АР):                                                                               |                                                                                                    |
|--------------------------------------------------------------|----------------------------------------------------------------------------------------------------|----------------------------------------------------------------------------------------------------|
|                                                              | <ul> <li>"SSID" = название точки доступа</li> <li>"PASSWORD" = пароль точки доступа, 8-63<br/>символов без пробелов</li> </ul> |                                                                                                    |
|                                                              | <esn></esn>                                                                                                    | <ul> <li><chl> = номер канала: 1 = 1,, 13 = 13</chl></li> <li><ecn> = тип шифрования: 0 = OPEN, 1 =</ecn></li> </ul> |
|                                                              |                                                                                                    | WEP, 2 = WPA_PSK, 3 = WPA2_PSK, 4 = WPA_WPA2_PSK                                                                     |
| AT+CIPAP                                                     | AT+CIPAP=<br>"xxx.xxx.xxx.xxx"                                                                                                 | "xxx.xxx.xxx.xxx" = задание IP адреса для<br>Модема в режиме AP                                                      |

#### РУКОВОДСТВО ПО ЭКСПЛУАТАЦИИ

4.2.4 Модем = Сервер: пример настройки АТ-командами

- Значение ТРЕБУЕТСЯ поменять в соответствие с особенностями вашей системы
- Значение определено выбранным типом Канала связи, менять не надо

#### <mark>AT+UART=9600,8,1,0,0</mark>

AT+CWMODE=1

AT+CWJAP="SSID","Password"

АТ+СІРЅТА="**192.168.1.**123" (должен быть согласован с IP адресом точки доступа)

AT+CIPSERVER=23

AT+RSTHRS=24

AT+RSTSTACLI=40

<mark>AT+RSTAPSRV=0</mark>

| AT+SETTINGSCURR                                             | Проверьте корректность<br>введенных параметров,<br>прочитав их из ОЗУ                                                                                                    | Перед записью их в ПЗУ –<br>энергонезависимую память<br>Модема                  |
|-------------------------------------------------------------|----------------------------------------------------------------------------------------------------|---------------------------------------------------------------------------------|
| Сохранение настроек в<br>энергонезависимой<br>памяти Модема | <ul> <li>После ввода всех команд:</li> <li>переключатели режима установить в положение</li> <li><b>DATA, WORK</b></li> <li>подождать 10 секунд</li> <li>выключить питание Модема</li> </ul> | Введенные настройки вступят в<br>силу при следующем<br>включении питания Модема |

4.2.5 Модем = Клиент: пример настройки АТ-командами

- Значение ТРЕБУЕТСЯ поменять в соответствие с особенностями вашей системы
- Значение определено выбранном типом Канала связи, менять не надо

#### AT+UART=9600,8,1,0,0

AT+CWMODE=1

AT+CWJAP="SSID","Password"

AT+CIPSTA="0.0.0.0"

#### AT+CIPSTART="192.168.1.114",5001

(уточните IP адрес вашего TCP Сервера: он должен быть статическим, в той же локальной сети, что и Модем)

#### <mark>AT+RSTHRS=24</mark>

AT+RSTSTACLI=40

Примечание: WiFi Модемы-клиенты, если их в сети 2 шт. и более, ВСЕ должны быть настроены на подключение пусть и к одному IP адресу «Сервера», но к РАЗНЫМ ТСР-портам компьютера с Диспетчерским ПО!

| AT+SETTINGSCURR                                             | Проверьте корректность<br>введенных параметров,<br>прочитав их из ОЗУ                                                                                                    | Перед записью их в ПЗУ –<br>энергонезависимую память<br>Модема                  |
|-------------------------------------------------------------|----------------------------------------------------------------------------------------------------|---------------------------------------------------------------------------------|
| Сохранение настроек в<br>энергонезависимой<br>памяти Модема | <ul> <li>После ввода всех команд:</li> <li>переключатели режима установить в положение<br/><b>DATA, WORK</b></li> <li>подождать 10 секунд</li> <li>выключить питание Модема</li> </ul> | Введенные настройки вступят в<br>силу при следующем<br>включении питания Модема |

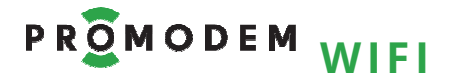

- 4.2.6 Пара Модемов, Клиент и Сервер: беспроводной удлинитель RS-485 (232) между двумя Устройствами. Пример настройки АТ-командами
- Значение ТРЕБУЕТСЯ поменять в соответствие с особенностями вашей системы
- Значение определено выбранном типом Канала связи, менять не надо

| МОДЕМ ТСР Сервер                                       | МОДЕМ ТСР Клиент                                                        |  |
|--------------------------------------------------------|-------------------------------------------------------------------------|--|
| AT+UART=9600,8,1,0,0                                   |                                                                         |  |
| AT+CWI                                                 | MODE=1                                                                  |  |
| AT+CWJAP="SS                                           | ID","Password"                                                          |  |
| используется внешняя то                                | очка доступа (WiFi роутер)                                              |  |
| AT+CIPSTA="192.168.1. <b>123</b> " AT+CIPSTA="0.0.0.0" |                                                                         |  |
| (должен быть согласован с IP адресом точки             |                                                                         |  |
| доступа)                                               |                                                                         |  |
| AT+CIPSERVER= <b>23</b>                                | AT+CIPSTART="192.168.1. <b>123</b> ", <b>23</b>                         |  |
|                                                        | соответствует настройке AT+CIPSTA,<br>AT+CIPSERVER <b>Модема</b> Клиент |  |
| AT+RSTHRS=24                                           |                                                                         |  |
| AT+RSTSTACLI=40                                        |                                                                         |  |
| AT+RSTAPSRV=0                                          |                                                                         |  |

| AT+SETTINGSCURR                                             | Проверьте корректность<br>введенных параметров,<br>прочитав их из ОЗУ                                                                                                    | Перед записью их в ПЗУ –<br>энергонезависимую память<br>Модема                  |
|-------------------------------------------------------------|----------------------------------------------------------------------------------------------------|---------------------------------------------------------------------------------|
| Сохранение настроек в<br>энергонезависимой<br>памяти Модема | <ul> <li>После ввода всех команд:</li> <li>переключатели режима установить в положение<br/><b>DATA, WORK</b></li> <li>подождать 10 секунд</li> <li>выключить питание Модема</li> </ul> | Введенные настройки вступят в<br>силу при следующем<br>включении питания Модема |

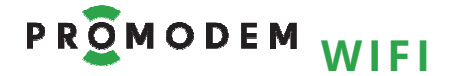

# 4.3 При отсутствии соединения с точкой доступа, проверьте настройки

#### 4.3.1 Точки доступа

| НАСТРОЙКА                                                       | ОПИСАНИЕ                                                                                                    | КОММЕНТАРИЙ                                                                                                    |
|-----------------------------------------------------------------|----------------------------------------------------------------------------------------------------|----------------------------------------------------------------------------------------------------|
| Точка доступа подсоединена<br>к источнику питания и<br>включена |                                                                                                    |                                                                                                    |
| Правильность настроек<br>безопасности                           | Поддерживаемые типы<br>шифрования:<br>– Open [no security]<br>– WEP<br>– WPA PSK<br>– WPA2 PSK<br>– WPA WPA2 PSK | Убедитесь, что фильтр по<br>МАС-адресам выключен, либо<br>разрешает присоединяться<br>Модемам.<br>МАС-адреса Модемов, как<br>правило, начинаются с<br>– 18 : FE : 34 (STA)<br>– 1A : FE : 34 (AP) |
| Точка доступа раздает IP-<br>адреса модемам                     | На основе настроек DHCP                                                                                          | Допускается выдача<br>статических IP-адресов                                                                                                    |
| Точка доступа не является<br>скрытой                            | Имя точки доступа (SSID)<br>должно отображаться при<br>сканировании любым<br>гаджетом с Wi-Fi модулем            |                                                                                                    |

#### 4.3.2 Модема

| НАСТРОЙКА                                                       | ОПИСАНИЕ                                                                                                    | комментарий                                                                                                    |
|-----------------------------------------------------------------|----------------------------------------------------------------------------------------------------|----------------------------------------------------------------------------------------------------|
| Модем подключен к<br>источнику питания                          |                                                                                                    | См. 1.1 «Подключение к<br>Модему ← питающего<br>напряжения»                                                                                                    |
| Внешняя антенна<br>установлена в RP-<br>SMA соединитель модема  | Убедитесь, что Модем<br>находится в зоне покрытия<br>Wi-Fi локальной сети<br>(п. 3.1 «Установка Антенн»)                                                                  | Если нет, попробуйте<br>установить Модем /<br>выносную антенну на более<br>близком расстоянии от точки<br>доступа                                                                       |
| Корректно введены<br>параметры точки доступа:<br>SSID, Password | Введите Модем в режим<br>AT, WORK<br>Прочитайте его настройки                                                                                                    | В WEB-интерфейсе через<br>браузер или АТ-командой<br>через TCP-Client-терминал                                                                                                    |
| Если Модему был назначен IP<br>адрес вручную                    | <ul> <li>Проверьте IP адрес Модема:</li> <li>на соответствие IP адресу и маске подсети точки доступа</li> <li>на конфликт с IP адресом других сетевых объектов</li> </ul> | Если маска подсети точки<br>доступа = 255.255.255.0, а,<br>например, ее собственный IP<br>= <b>192.168.2</b> .1, то IP адрес<br>Модема должен быть в<br>диапазоне <b>192.168.2</b> .xxx |

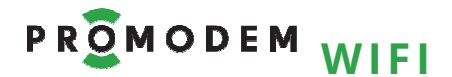

#### 4.4 Прошивка Модема (работает и выполняет задачу – не трогай!)

4.4.1 Подключение Модема → к компьютеру для прошивки

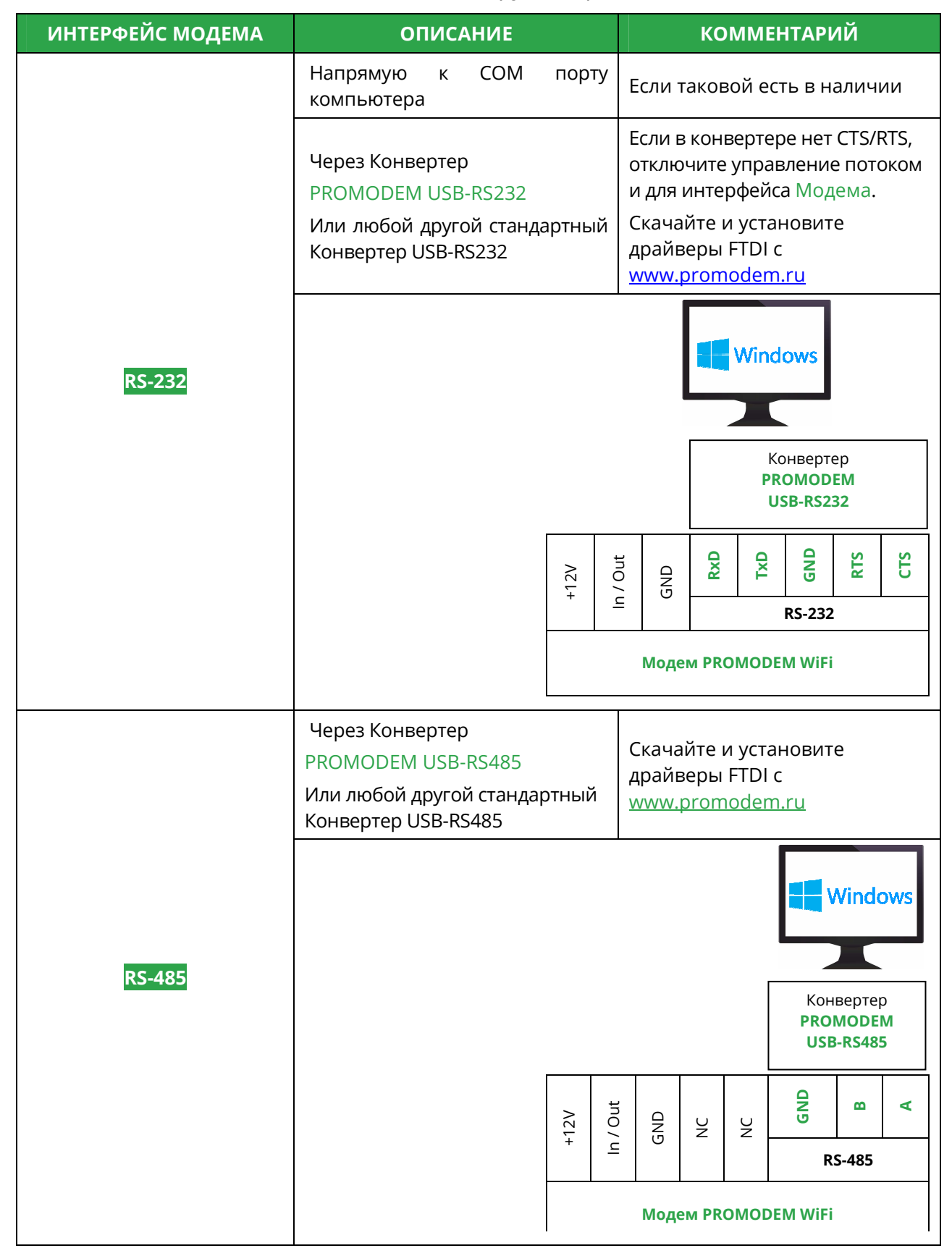

### 4.4.2 Процедура прошивки

| ЭТАП                                                                              | ОПИСАНИЕ                                                                                                    | КОММЕНТАРИЙ                                                                                                    |
|-----------------------------------------------------------------------------------|----------------------------------------------------------------------------------------------------|----------------------------------------------------------------------------------------------------|
|                                                                                   |                                                                                                    |                                                                                                    |
| Скачать и запустить<br>Сервисное ПО<br><b>ХТСОМ_UTILITY</b><br>Скачайте ТРИ файда | Не требует установки:<br>разархивируйте папку и<br>запустите файл XTCOM_UTIL.exe<br>– PROMODEM<br>WiFiSDK <b>0x40000</b> Vxx<br>– PROMODEM                                                                                                    | Скачайте с <u>www.promodem.ru</u><br>При отсутствии на сайте,                                                                                                    |
| прошивки                                                                          | WiFiFlash <b>0x00000</b> Vxx<br>– PROMODEM<br>WiFiWEB <b>0x12000</b> Vxx                                                                                                    | файлы высылаются по запросу                                                                                                    |
|                                                                                   | Прошивка Модема                                                                                                    |                                                                                                    |
| Tools → Config Device                                                             | <ul> <li>В открывшемся окне "Config<br/>Device" задать номер COM-<br/>порта, соответствующий<br/>порту Конвертера USB-RS</li> <li>Значение "Baud Rate"<br/>должно быть = 115200</li> <li>Нажать кнопку "Open"</li> <li>Должно появиться<br/>сообщение "Operation<br/>succeeded!"</li> <li>Кнопки "Skip" и "Connect" в<br/>нижней части окна "Config<br/>Device" станут активными</li> </ul> | Внимание! Сервисное ПО<br>XTCOM_UTILITY поддерживает<br>только порты с номерами<br>COM1COM6.<br>Если Конвертер USB-RS<br>получает другой номер COM,<br>попытайтесь переименовать<br>его через «Панель управления<br>→ Система → Оборудование →<br>Диспетчер устройств → Порты<br>(COM и LPT) → Свойства<br>соответствующего порта. |
| API TEST (A) Tools(T) Help(H) Control                                             |                                                                                                    | Config Device                                                                                                    |
| Установите в Модеме<br>переключатель режима в<br>положение <b>DATA, BOOT</b>      | Модем должен быть <b>выключен</b>                                                                                                    |                                                                                                    |
| Нажать кнопку "Connect" и<br><b>сразу же</b>                                      | <ul> <li>Включить питание Модема</li> <li>Закрыть окно сообщения</li> <li>Закрыть окно "Config Device"</li> </ul>                                                                                                    | Если подключение Сервисного<br>ПО <b>XTCOM_UTILITY</b> к Модему<br>прошло успешно, появится<br>сообщение «Connect with target<br>OK!»                                                                                                    |

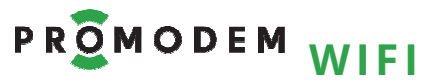

| ЭТАП                                       | ОПИСАНИЕ                                                                                                    | КОММЕНТАРИЙ                                                                                                    |
|--------------------------------------------|----------------------------------------------------------------------------------------------------|----------------------------------------------------------------------------------------------------|
| Соблюдайте порядок<br>прошивки             | <ul> <li>PROMODEM<br/>WiFiSDK<b>0x40000</b> Vxx</li> <li>PROMODEM<br/>WiFiFlash<b>0x00000</b> Vxx</li> <li>PROMODEM<br/>WiFiWEB <b>0x12000</b> Vxx</li> </ul>                                                                                                    |                                                                                                    |
| Tools → API TEST<br>→ Flash image download | <ul> <li>В открывшимся окне "Flash<br/>image download" нажать<br/>кнопку"Browse"</li> <li>Указать путь к файлу<br/>PROMODEM WiFiSDK 0x40000</li> <li>В поле "Programm Address<br/>Offset (hex)" ввести значение<br/><b>0x40000</b></li> <li>Нажать кнопку "Download"</li> </ul> | <ul> <li>В поле "Programm Address<br/>Offset (hex)", для файла:</li> <li>– PROMODEM<br/>WiFiFlash<b>0x00000</b> Vxx –<br/>ввести значение <b>0x00000</b></li> <li>– PROMODEM<br/>WiFiWEB <b>0x12000</b> Vxx –<br/>ввести значение <b>0x12000</b></li> <li>После успешной загрузки<br/>файла появится сообщение<br/>"Operation succeeded!"</li> </ul> |
|                                            | Flash Image DownLoad<br>Image Path:<br>Program Address Offset(hex): 0×00000<br>Range:0×000-0×FFF000,4KB aligned(low 12bit is<br>Sent length: B / Total length: B                                                                                                    | Browse<br>DownLoad<br>s zero)                                                                                                    |
| <b>Выключить питание</b><br>Модема         | ПОСЛЕ ЗАГРУЗКИ КАЖДОГО<br>ФАЙЛА ПРОШИВКИ                                                                                                    |                                                                                                    |

#### Повторить процедуру **Прошивки Модема** для файла PROMODEM WiFiFlash **0x00000**

| Повторите процедуру<br><b>Прошивка Модема</b> | Для файла PROMODEM<br>WiFiFlash 0x00000  | В поле "Programm Address<br>Offset (hex)" ввести значение<br><b>0x00000</b> |
|-----------------------------------------------|------------------------------------------|-----------------------------------------------------------------------------|
| <b>Выключить питание</b><br>Модема            | ПОСЛЕ ЗАГРУЗКИ КАЖДОГО<br>ФАЙЛА ПРОШИВКИ |                                                                             |

#### Повторить процедуру Прошивки Модема для файла PROMODEM WiFiWEB 0x12000

| Повторите процедуру<br><b>Прошивка Модема</b> | Для файла PROMODEM<br>WiFiWEB 0x12000    | В поле "Programm Address<br>Offset (hex)" ввести значение<br><b>0x12000</b> |
|-----------------------------------------------|------------------------------------------|-----------------------------------------------------------------------------|
| <b>Выключить питание</b><br>Модема            | ПОСЛЕ ЗАГРУЗКИ КАЖДОГО<br>ФАЙЛА ПРОШИВКИ |                                                                             |

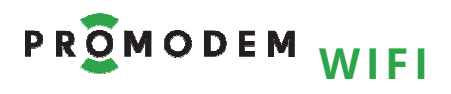

#### Проверка

| Отключите Модем от<br>компьютера                                             |                                                                                                    |                                                                  |
|------------------------------------------------------------------------------|----------------------------------------------------------------------------------------------------|------------------------------------------------------------------|
| Установите в Модеме<br>переключатель режима в<br>положение <b>DATA, WORK</b> |                                                                                                    |                                                                  |
| Проверьте запуск<br>прошивки                                                 | <ul> <li>Включите питание Модема</li> <li>Индикатор МОDЕ должен<br/>статично светиться<br/>красным цветом</li> </ul> | После корректной прошивки<br>настройки Модема НЕ<br>сбрасываются |